## Šifrování a podepisování pošty v Outlooku

Prerekvizity: vygenerovaný certifikát (odkaz) Prerekvizity: importovaný certifikát v Outlooku (odkaz)

Před samotným šifrováním e-mailových zpráv pro konkrétní osobu, je potřeba si mezi komunikujícími stranami vyměnit své veřejné certifikáty. To lze učinit oboustranným zasláním pouze podepsané e-mailové zprávy.

## Podepisování e-mailu

- 1. Spusťte aplikaci Outlook.
- 2. V levé části panelu nástrojů klikněte na Nový e-mail.

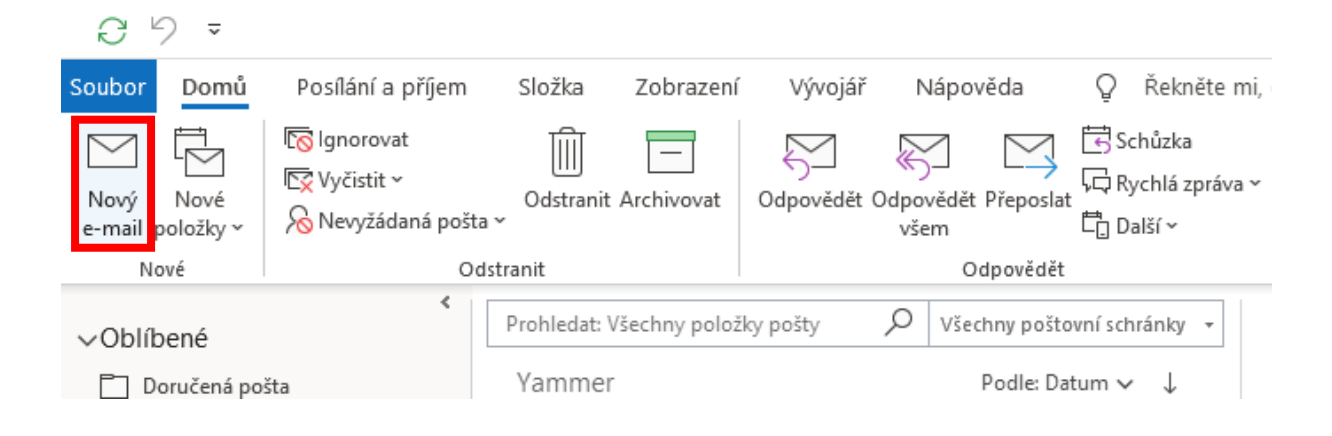

 Pod záložkou Možnosti, v panelu nástrojů klikněte na Podepsat. Pro výměnu certifikátů dále pokračujte vyplněním adresy příjemce a předmětu zprávy. Vyžádejte si od příjemce digitálně podepsanou odpověď. Klikněte na tlačítko Poslat.

| 8,                                                                                               | 9 U                | 1 1                        | ≂ Digitá           | 🕫 Digitální podpis: Pešáková - Z 📧 — |                |             |          |   | ı x     |
|--------------------------------------------------------------------------------------------------|--------------------|----------------------------|--------------------|--------------------------------------|----------------|-------------|----------|---|---------|
| Soubor                                                                                           | Zpráva             | Vložení                    | Možnosti           | Formátov.                            | Revize         | Vývojář     | Nápovědi | Q | Řekněte |
| Motivy<br>~                                                                                      | Zobrazit<br>pole ~ | t Šifrova<br>Šifrova       | Podepsat<br>frovat | Q<br>Sledování<br>~                  | Dalš<br>možnos | ií<br>sti ~ |          |   | ^       |
| $\triangleright$                                                                                 |                    | Od 🗸                       | pesakova           | pesakova@ics.muni.cz                 |                |             |          |   |         |
| Poslat                                                                                           |                    | Komu                       | David Štencel;     |                                      |                |             |          |   |         |
|                                                                                                  |                    | Kopie                      |                    |                                      |                |             |          |   |         |
|                                                                                                  |                    | Skrytá                     |                    |                                      |                |             |          |   |         |
| Předmět                                                                                          |                    | Digitální podpis: Pešáková |                    |                                      |                |             |          |   |         |
| Dobrý den,<br>zašlete mi prosím podepsanou odpověď na tuto zprávu.<br>Děkuji.<br>Darina Pešáková |                    |                            |                    |                                      |                |             |          |   |         |

Po obdržení odpovědi můžete mezi sebou posílat šifrované e-maily.

## Šifrování e-mailu

- 1. Spusťte aplikaci Outlook.
- 2. V levé části panelu nástrojů klikněte na Nová zpráva.

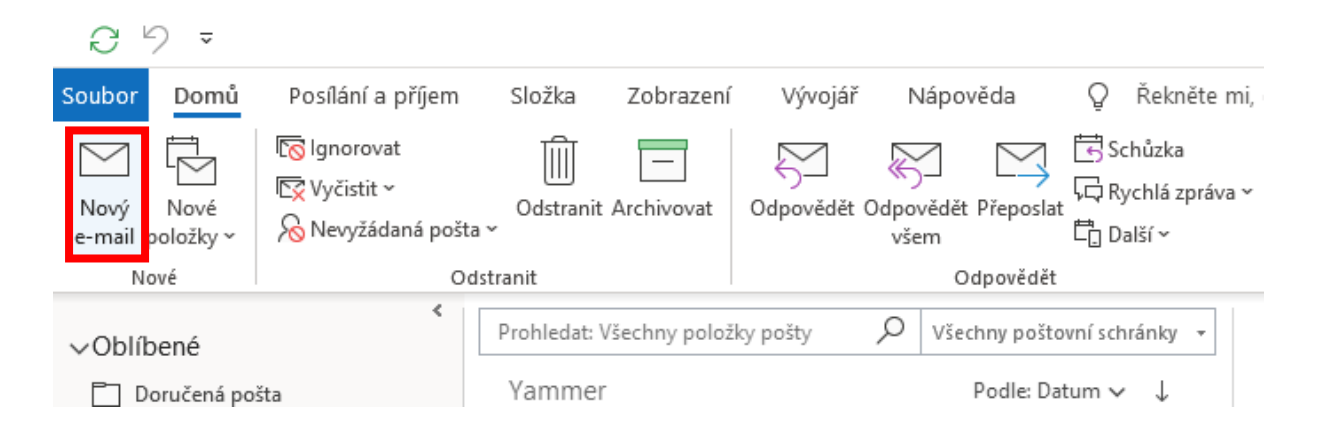

3. Pod záložkou **Možnosti**, v panelu nástrojů klikněte na spodní část tlačítka **Šifrovat**.

Klikněte na **Šifrovat pomocí S/MIME** a ujistěte se, že žádná další možnost není uvozená "fajfkou".

Případně klikněte na tlačítko Podepsat.

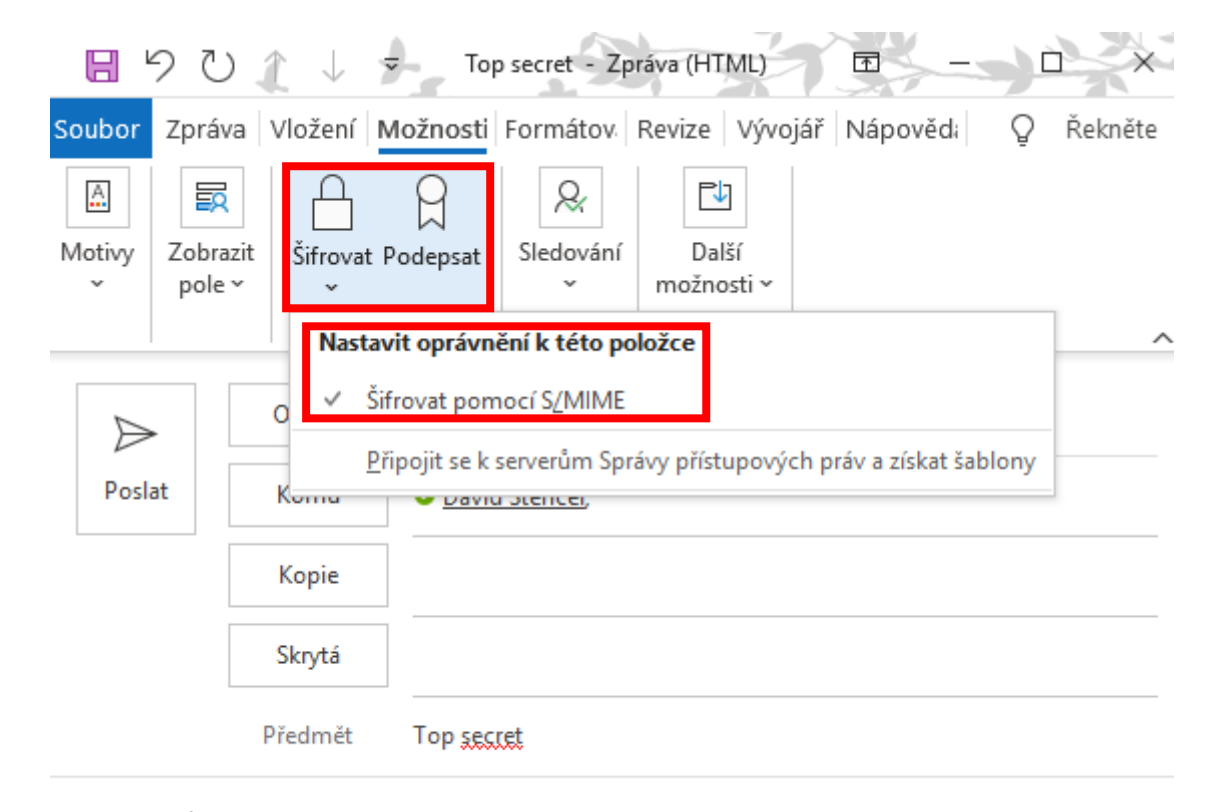

Top secret